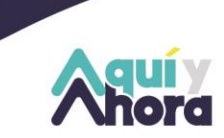

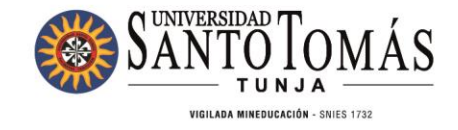

# CIRCULAR DE MATRÍCULAS 2025-1

# PROGRAMAS DE POSGRADO

TUNJA - BOYACÁ · PBX: (608) 744 0404

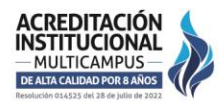

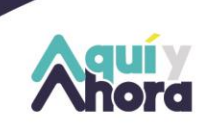

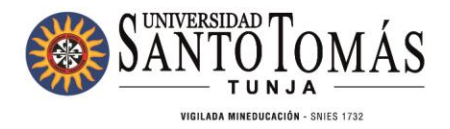

### Tabla de Contenido

| 1. ¿Cómo descargar recibo de pago?                                                                  | ; |
|----------------------------------------------------------------------------------------------------|---|
| 2. Solicitud de Descuentos Educativos4                                                              | ŀ |
| 3. Descuentos                                                                                       | , |
| 3.1 Requisitos para solicitud de Descuentos:                                                        | , |
| 4. ¿Cómo pagar la matrícula?8                                                                       | ; |
| 4.1. Pagos En Línea PSE (solo para inscripciones, certificados, matrículas,<br>cursos y diplomados) | } |
| 4.1.2 A través de trasferencia electrónica o consignación (para todo concepto)10                    | ) |
| 4.2 Pago en Banco Autorizados11                                                                     | - |
| 4.3 Pago en Cajas en Sitio12                                                                        | 2 |
| 5. Opciones Financiación de la Matrícula12                                                          | ) |
| 5.1 Convenios con Instituciones Financieras12                                                       | ) |
| 5.2 Crédito ICETEX14                                                                                | ŀ |
| 5.2.1 Adjudicación Créditos Nuevos14                                                                | ŀ |
| 5.2.2 Para la legalización del Crédito se deben enviar los siguientes                               |   |
| documentos:14                                                                                       | F |
| 5.2.3 Renovación De Crédito15                                                                       | ) |

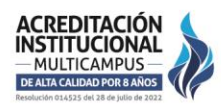

TUNJA - BOYACÁ · PBX: (608) 744 0404

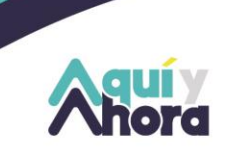

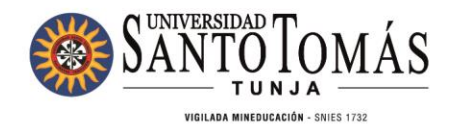

# **PROCESO DE MATRÍCULA 2025-1**

## Apreciado Estudiante:

En este documento, encontrará toda la información que necesita conocer para la renovación de su matrícula; tenga en cuenta las diferentes fechas establecidas con el fin de evitar contratiempos y recargos.

# 1. ¿Cómo descargar recibo de pago?

Ingresar al sistema académico SAC con su usuario y contraseña y buscar la forma Recibo de Pago de Matrícula y Otros Derechos

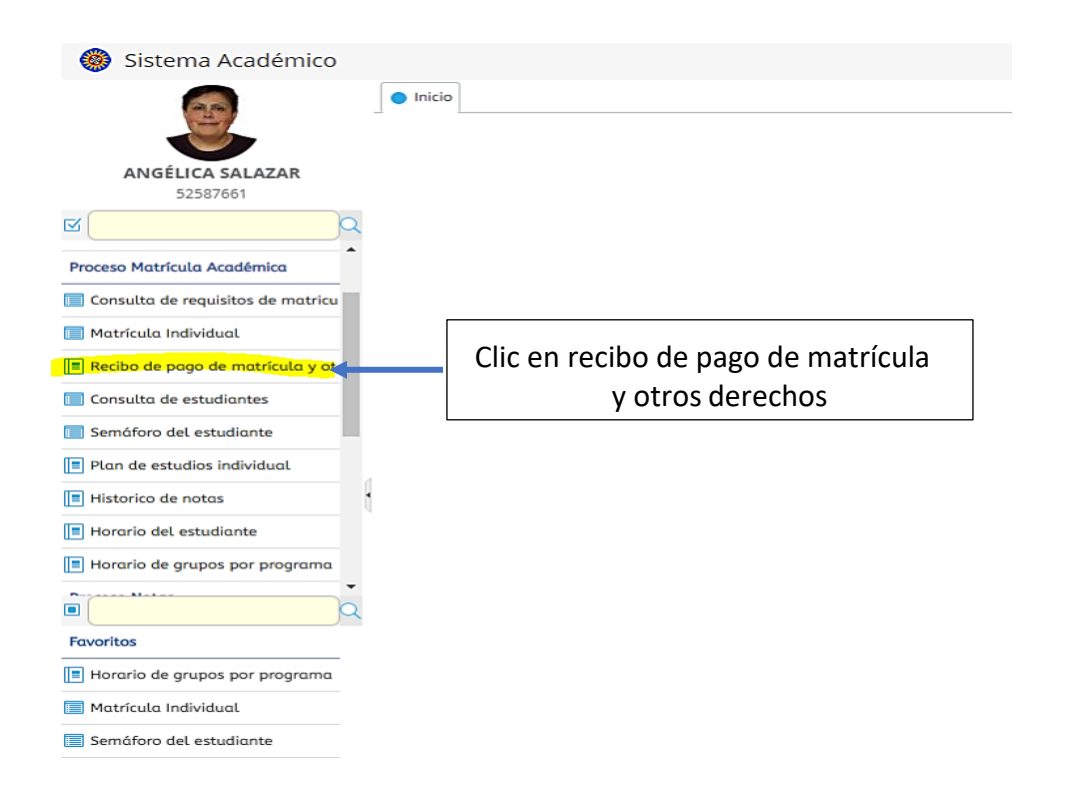

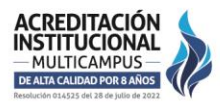

#### TUNJA - BOYACÁ · PBX: (608) 744 0404

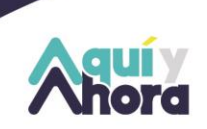

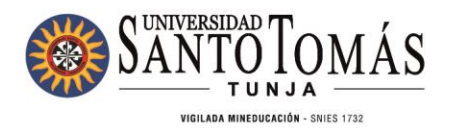

Posteriormente, digitar el número de su documento y seleccionar el periodo 2025-1, permitiéndole descargar el recibo de pago, como se evidencia en la siguiente imagen.

|     |              | IMPORTANTE:<br>Por favor, ing<br>recibo que de | rese su número de identi<br>sea descargar. | ficación, presione el | botón buscar y selecc | ione el   |                     |
|-----|--------------|------------------------------------------------|--------------------------------------------|-----------------------|-----------------------|-----------|---------------------|
|     |              | Num. Identifie<br>Buscar                       | ación : (1016108441)                       |                       |                       |           |                     |
| Re  | cibos        |                                                |                                            |                       |                       |           |                     |
| E   | Imprimir     | Descargar PDF                                  |                                            |                       |                       |           |                     |
| 2   | Limpiar C    | Actualizar<br>Registros                        |                                            |                       |                       |           |                     |
| inc | Cód. periodo | Тіро                                           | Val. a pagar                               | Fec. límite de pago   | Estado de pago        | Documento | Número de<br>recibo |
|     | 20202        | Matricula                                      | \$ 3.525.000,00 COP                        | 20/06/2020            | Matricula Liquidada   | 1127333   |                     |
|     | 20201        | Matricula                                      | \$ 5.264.000,00 COP                        | 24/01/2020            | Matricula Pagada      | 1094398   | 809843              |
|     |              |                                                |                                            |                       |                       |           |                     |
|     |              |                                                |                                            |                       |                       |           |                     |

# 2. Solicitud de Descuentos Educativos

La información detallada se encuentra publicada en la página de la Universidad Santo Tomás, dependencia de Sindicatura link: <u>https://www.santototunja.edu.co/inicio-sindicatura</u> Los descuentos a los que pueden acceder, son los siguientes:

- Perfeccionamiento administrativo
- Perfeccionamiento docente

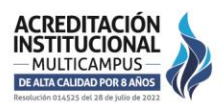

TUNJA - BOYACÁ · PBX: (608) 744 0404

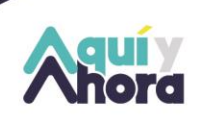

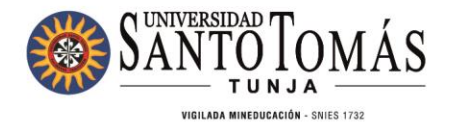

• Familiares en primer y segundo grado de consanguinidad, primero civil, Conyugues y compañeros permanentes

• Egresado, hijo de egresados, cónyuges y compañeros permanentes del egresado (Opción de grado) (Egresado no graduado)

• Familiares de empleados en primer grado de consanguinidad, primero civil, cónyuges y compañeros permanentes de los empleados.

- Familiares de frailes Dominicos
- Auxilio por distinción CUM LAUDE
- Auxilio para grupos étnicos y comunidades afro-descendientes
- Convenios u otros descuentos

# 3. Descuentos

Las fechas para solicitar descuentos se encuentran en el calendario al final de este documento. Así mismo recuerde que los descuentos no son acumulables. Se aplicará el que más beneficio dé al aspirante/estudiante.

# 3.1 Requisitos para solicitud de Descuentos:

Consulte los requisitos exigidos para cada uno de los auxilios, ingresando al siguiente link: <u>https://www.santototunja.edu.co/descuentos-usta-tunja</u> o siguiendo la ruta como se muestra en la siguiente imagen: Dependencias, Sindicatura, Auxilios.

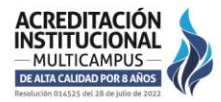

#### TUNJA - BOYACÁ · PBX: (608) 744 0404

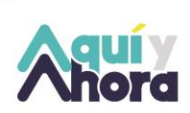

# SANTOTOTUNJA.EDU.CO NIT. 860.012.357-6

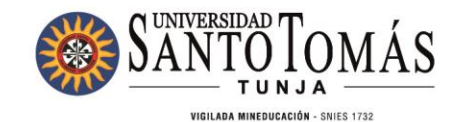

SantoTomás tra Institución Prog Sindicatura NANCIERAS SOY % SO CRÉDITOS ICETEX ivo Proceso de Matrícula Pregrado \$**=** 15 CONVENIOS CON ENTIDADES ctivo Proceso de Matrícula Posgrado ACADÉMICOS

Allí aparecerán los descuentos y dando clic en el nombre de cada uno, aparecen los requisitos necesarios para aplicar, ejemplo:

entos Educativos

Santoto Services: Centro Comercial Unicentro Tunja, Local 1-106

| >> | Familiares En Primer Y Segundo Grado De Consanguinidad, Cónyuges Y Compañeros Permanentes                                         |
|----|----------------------------------------------------------------------------------------------------|
|    | Egresado, Hijo De Egresados, Cónyuges Y Compañeros Permanentes                                                                    |
|    |                                                                                                    |
|    | Copia del diploma o acta de grado.                                                                                                |
|    | Copia del Registro Civil de Nacimiento.                                                                                           |
| "  | En el caso de los cónyuges Registro de Matrimonio católico o civil, o el vínculo legal que lo acredita como compañero permanente. |
|    | Copia del documento de identidad del estudiante al 150%                                                                           |
|    | Cumplir con los requisitos previstos en los numerales 5 y 6 del reglamento de auxilios y descuentos.                              |
|    |                                                                                                    |

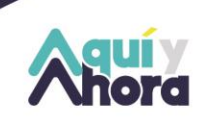

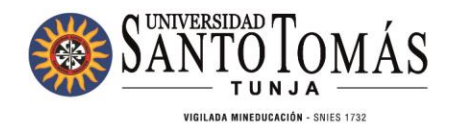

Sin embargo, recuerde tener presente que usted debe cumplir con todos los requisitos que especifica el reglamento de auxilios y descuentos, dentro de los cuales menciona:

No tener deudas con ningún departamento, lo puede validar en el siguiente link: <u>https://www.santototunja.edu.co/images/01-USTATunja/04-USTA-Tunja-</u> <u>EnlacesInstitucionales/Documentos/Institucionales/2024/Reglamentos/Acuerdo-42-de-</u> 2024-Reglamentos-de-becas-auxilios-y-descuentos-educativos-SANTOTO.pdf

## 3.1.1 Envío solicitud de descuentos

Para enviar la solicitud de descuentos una vez verificado los requisitos establecidos en el ítem anterior, puede dirigirse al link: <u>https://youtu.be/-UIMtfhvjvl</u> video y un instructivo <u>https://santototunja.edu.co/images/01-USTATunja/10-USTA-Tunja-</u> <u>DepAdministrativos/Sindicatura/2023/2022-Instructivo-aplicacion-descuentos-</u> <u>Sindicatura\_Tunja20241.pdf</u> que le indicará como es el proceso para gestionar su solicitud por SAC. Para estudiantes nuevos la solicitud la realizan directamente con el Departamento de Admisiones.

**Nota:** Después de cerrar su matrícula el descuento se verá reflejado en su recibo, teniendo presente que debe cumplir los artículos 11 y 12 del reglamento de auxilios y descuentos educativos y haber anexado la documentación correspondiente para ser beneficiario del descuento solicitado.

Cualquier inquietud se puede comunicar con el Departamento de Sindicatura al teléfono al celular

No. 3176434539 o teléfono fijo 7440404 Ext 5551-5553-5554-5556.

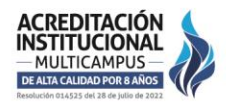

TUNJA - BOYACÁ · PBX: (608) 744 0404

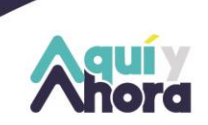

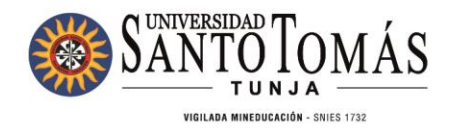

4. ¿Cómo pagar la matrícula?

# 4.1. Pagos En Línea PSE (solo para inscripciones, certificados, matrículas, cursos y diplomados)

Para realizar pagos en línea (con tarjeta débito o crédito), usted debe realizar los siguientes pasos:

 Ingresar a la página de la Universidad <u>https://www.santototunja.edu.co/</u> en la opción Soy estudiante y pagos en linea o ingresar al siguiente link: <u>https://pagosenlinea.usantotomas.edu.co/</u>

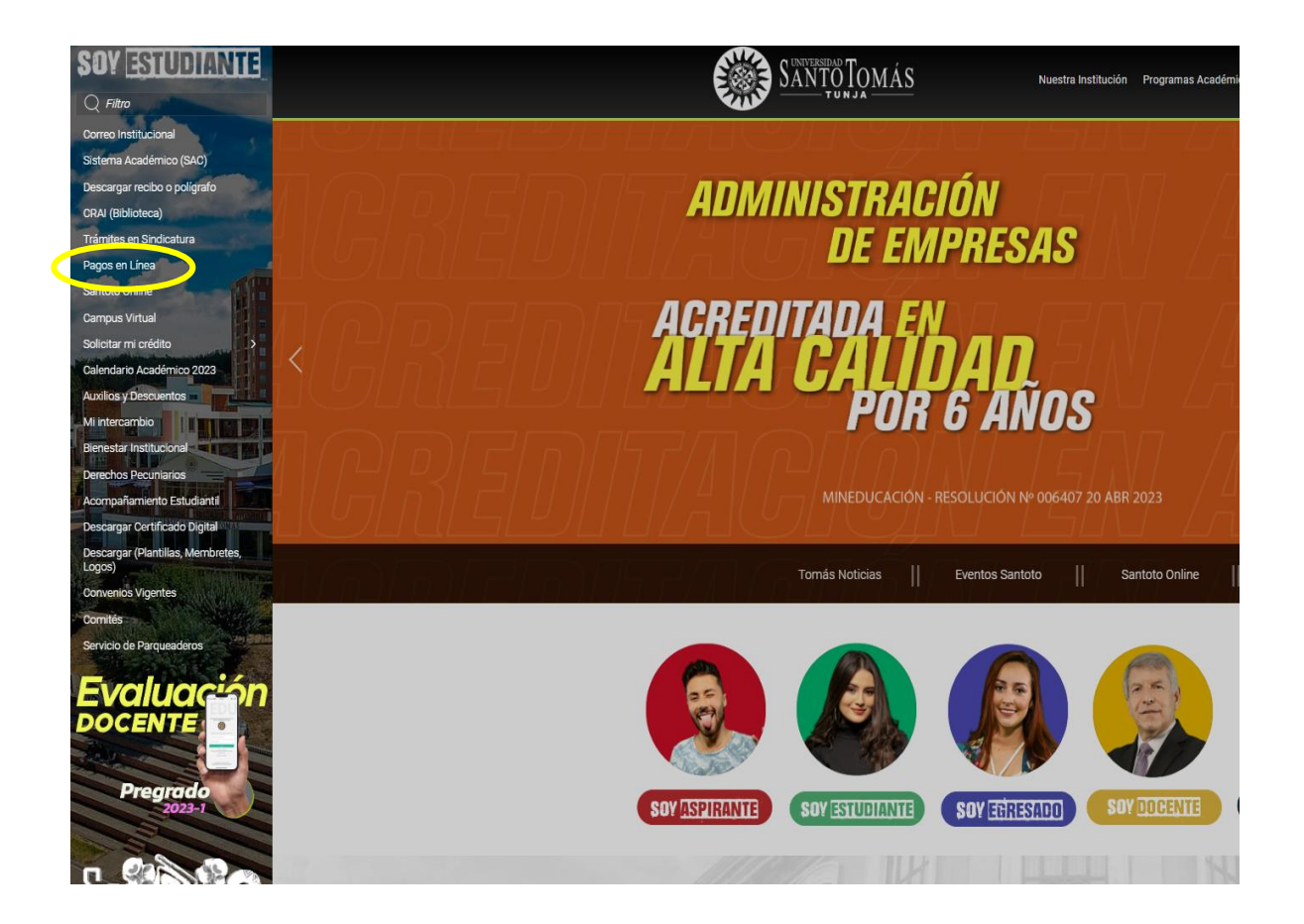

#### TUNJA - BOYACÁ · PBX: (608) 744 0404

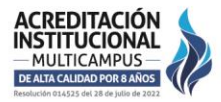

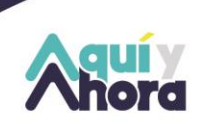

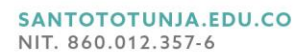

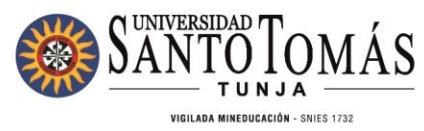

✓ Por favor digite el número de identificación del estudiante:

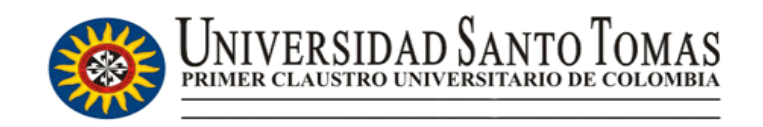

# Pagos en Línea

Número de identificación Núm. Identificación

|  |        | Privacidad - Condic |
|--|--------|---------------------|
|  | Enviar |                     |
|  |        |                     |

✓ Seleccione el concepto a pagar:

| 10 v Registros por página Search:    |                         |                                            |                        |           |            |             |         |       |  |  |
|--------------------------------------|-------------------------|--------------------------------------------|------------------------|-----------|------------|-------------|---------|-------|--|--|
| pagar 👫                              | referencia pago         | descripcion                                | ↓ţ valor ↓ţ<br>con iva | valor 🔱   | num_recibo | fecha_plazo | Periodo | Sede  |  |  |
| 0                                    | 10496543900843909001004 | Pecuniarios ACTIVIDADES<br>RECREATIVAS-B.U | 25000                  | 0         | 214401     | 31-DEC-21   | 20212   | Tunja |  |  |
| pagar                                | referencia pago         | descripcion                                | valor con<br>iva       | valor iva | num_recibo | fecha_plazo | Periodo | Sede  |  |  |
| Showing 1 to 1 of 1 entries Previous |                         |                                            |                        |           |            |             |         |       |  |  |

 Descargue el soporte generado en el sistema y radiquelo a la coordinacion del programa para legalizar su matrícula.

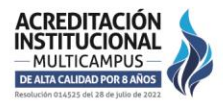

TUNJA - BOYACÁ · PBX: (608) 744 0404

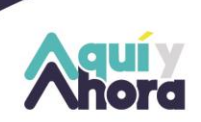

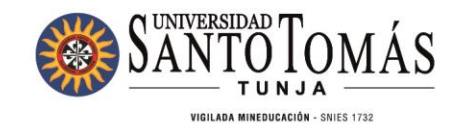

4.1.2 A través de trasferencia electrónica o consignación (para todo concepto)

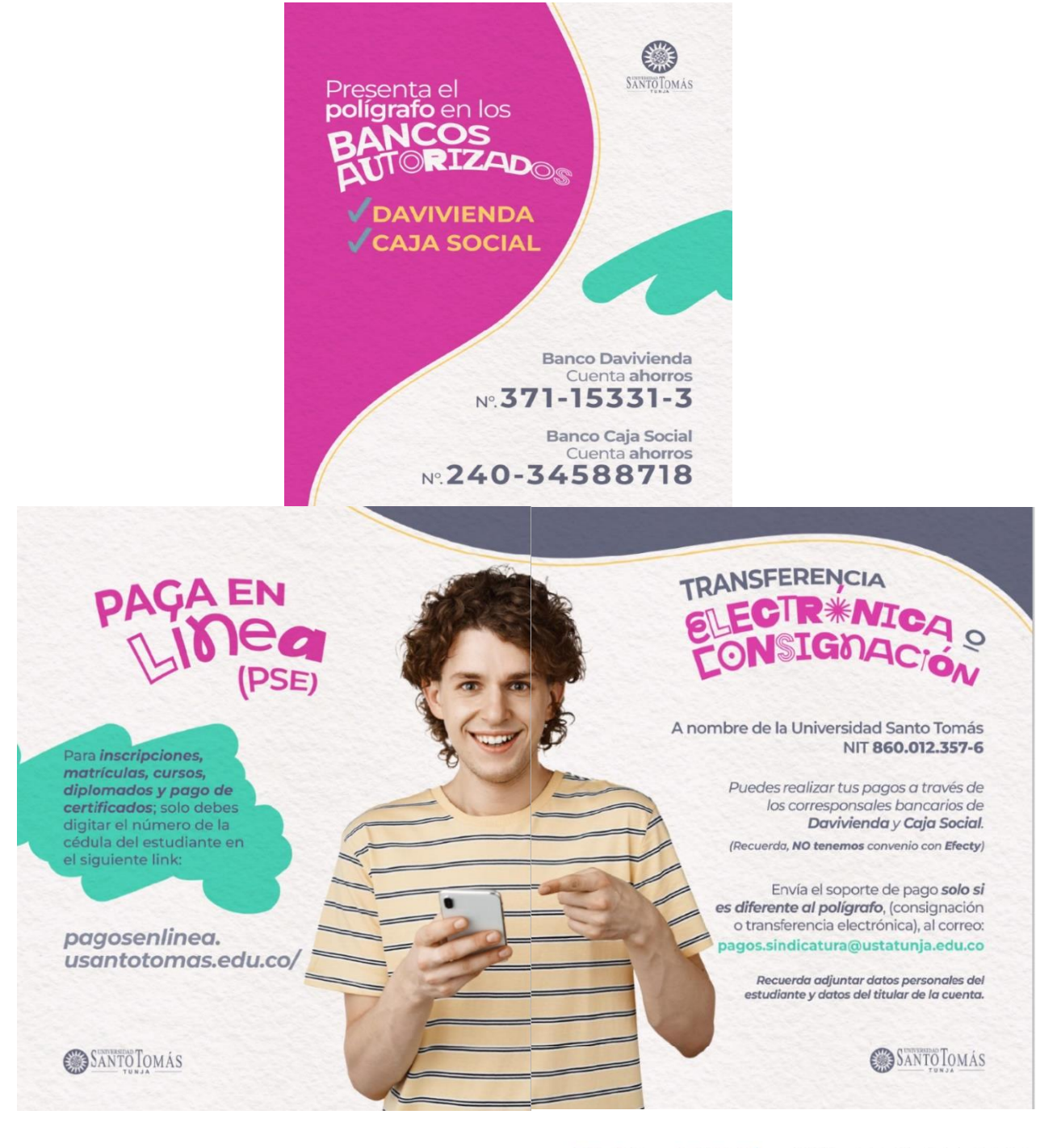

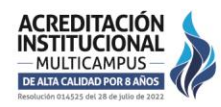

#### TUNJA - BOYACÁ · PBX: (608) 744 0404

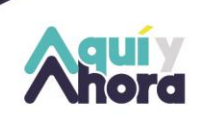

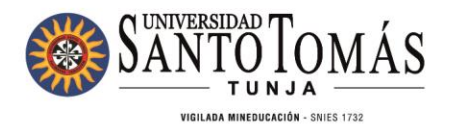

**IMPORTANTE:** Recuerde enviar únicamente el soporte de pago por transferencia electrónica y/o consignación dado que estos pagos se deben registrar manualmente, **NO** enviar los polígrafos que se paguen directamente en Bancos o por PSE puesto que estos son remitidos por las entidades bancarias 24 horas hábiles después del pago. Recuerde que no tenemos convenio con el Banco Popular

## 4.2 Pago en Banco Autorizados

Verificar el recibo de pago de la matrícula donde se indica el nombre de la entidad en el cual puede realizar su pago, únicamente son: Banco Davivienda y Banco Caja Social que cuenta con la red a través de los corresponsales bancarios en varias ciudades a nivel nacional, solo debe presentar el recibo de pago, si el corresponsal no tiene lector de código de barras, puedes realizar la consignación y enviar el soporte con tus datos personales, para registro al correo: pagos.sindicatura@ustatunja.edu.co

En el siguiente link puedes consultar si los municipios en los que cuentan con corresponsal para facilidad en tu pago: <u>CORRESPONSALES DAVIVIENDA Y CAJA SOCIAL COLOMBIA.xlsx</u>

**TENGA PRESENTE:** La Seccional Tunja, no tiene convenios activos con Efecty por lo tanto abstenerse de realizar pagos por este medio de cualquier tipo.

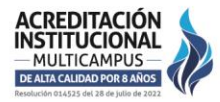

TUNJA - BOYACÁ · PBX: (608) 744 0404

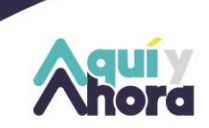

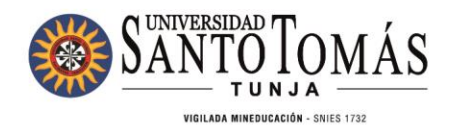

## 4.3 Pago en Cajas en Sitio

La universidad tiene habilitados los siguientes lugares para que usted pueda efectuar sus pagos pecuniarios y de matrículas:

1.Centro histórico (Calle 19 No. 11-64 Segundo Piso, Departamento de Sindicatura)

2.Campus Avenida Universitaria Edificio Santo Domingo de Guzmán (hall de planta baja Centro de Convenciones al lado del auditorio mayor)

3. Santoto Service – Unicentro Local 106

# 5. Opciones Financiación de la Matrícula

## 5.1 Convenios con Instituciones Financieras

La Universidad Santo Tomás tiene convenios para financiación de los estudios con las siguientes instituciones financieras, con las cuales se puede comunicar en los siguientes correos o números telefónicos:

**Nota:** Recuerde que si obtiene crédito con otras entidades o si no le alcanza a cubrir el pago completo de su matrícula el crédito que adquirió, debe consignar a cualquiera de las cuentas mencionadas en este documento el valor restante hasta cubrir el total de su matrícula, para posteriormente remitir los soportes respectivos al departamento de Sindicatura al correo: pagos.sindicatura@ustatunja.edu.co No olvide enviar los datos personales completos del estudiante.

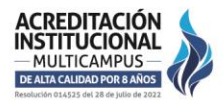

TUNJA - BOYACÁ · PBX: (608) 744 0404

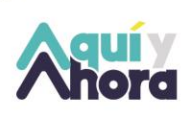

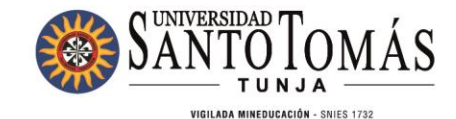

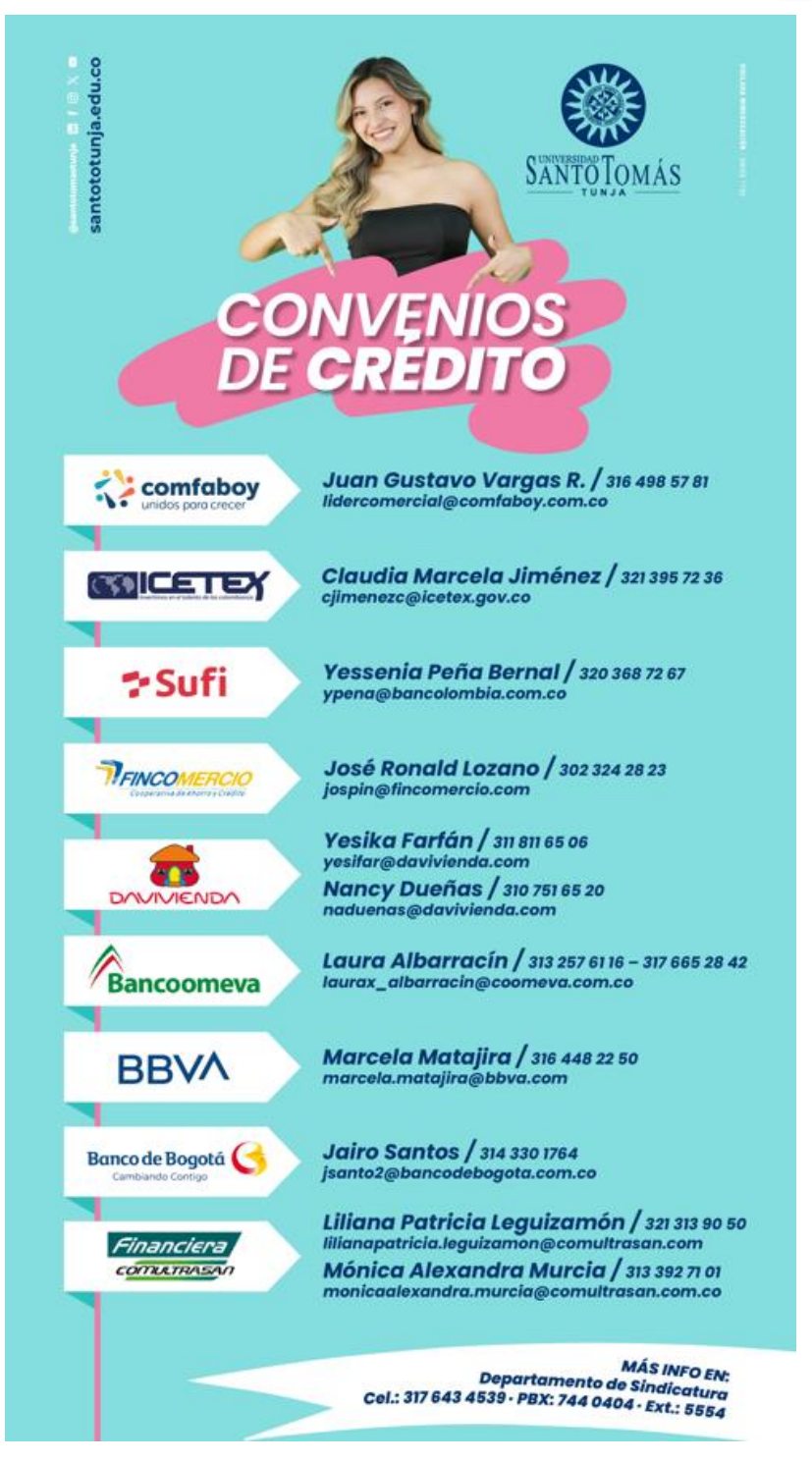

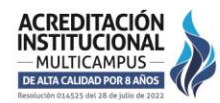

#### TUNJA - BOYACÁ · PBX: (608) 744 0404

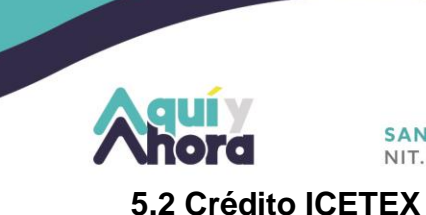

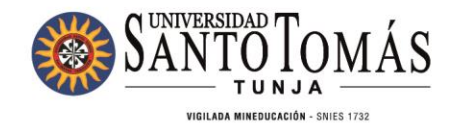

5.2.1 Adjudicación Créditos Nuevos

Para la solicitud de crédito ante el ICETEX por favor ingresar a los siguientes links:

- <u>https://web.icetex.gov.co/documents/20122/571373/posgrado-pais-paso-a-paso-solicitud-credito-icetex.pdf</u>
- <u>https://web.icetex.gov.co/documents/20122/894378/brochure-creditos-</u> educativos.pdf

Una vez su crédito sea aprobado usted debe seguir los siguientes pasos:

# 5.2.2 Para la legalización del Crédito se deben enviar los siguientes documentos:

Link del instructivo para el proceso: <u>https://www.santototunja.edu.co/images/01-</u> USTATunja/10-USTA-Tunja-

DepAdministrativos/Sindicatura/2024/Instructivo\_Solicitud\_legalizacion\_Icetex\_Universida d.pdf

- 1. Recopilar la siguiente información:
- ✓ Recibo de Pago de matricula
- ✓ Histórico de notas (Solo para estudiantes antiguos.
- Diligenciar el formulario de solicitud de crédito adjuntando carta de instrucciones autenticada y pagare sin autenticar (solo se firma y colocan las huellas respectivas) y enviar únicamente al correo <u>aux.sindicatura@ustatunja.edu.co.</u>

Link de descarga para los documentos: <u>https://www.santototunja.edu.co/creditos-</u> <u>sindicatura-u</u>

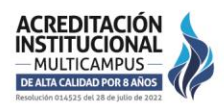

TUNJA - BOYACÁ · PBX: (608) 744 0404

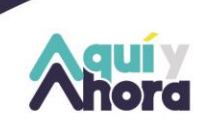

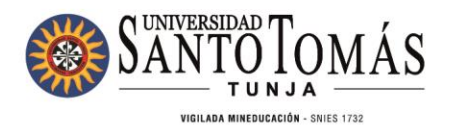

- 2. Una vez se realice la legalización de su crédito y se le envié el pantallazo deberá estar pendiente para cuando ICETEX les envié la firma de garantías.
- Una vez en ICETEX aparezca cargado el estado concepto jurídico viable, la universidad le solicitará la radicación en físico de los documentos requeridos de punto 1 con el fin de continuar con el proceso de formalización de su matrícula. Estos pueden ser llevados por el estudiante o enviados en un sobre debidamente marcado a la dirección *Calle 19 no. 11-64 segundo piso, Oficina de Sindicatura.*

## 5.2.3 Renovación De Crédito

Para poder renovar su crédito para el periodo 2025-1 deberá cumplir con los siguientes requisitos para que se le permita continuar con el proceso:

1. Estar al día con los pagos de las cuotas del crédito con el lcetex y con la universidad.

2. Haber actualizado los datos en Icetex <u>https://web.icetex.gov.co/creditos/gestion-de-</u> <u>credito/renovacion-del-credito</u> Descargarlo, firmarlo y disponer del formulario de actualización en archivo PDF.

3. Para renovar su crédito deberá tener un promedio acumulado igual o superior a 3.4

4. Renovar antes de la fecha de vencimiento de la matricula ordinaria con el fin de evitar recargos y/o sobrecargos.

4.2 Si se pasa de las fechas tanto Ordinaria como Extraordinaria deberá asumir los sobrecostos autorizados por la Vicerrectoría Administrativa y Financiera y adjuntar el soporte.

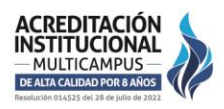

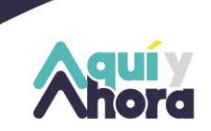

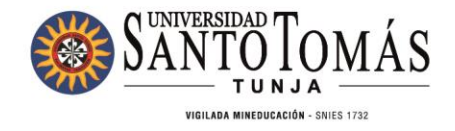

NOTA: Recuerde que si solicito algún descuento este ya debe estar aplicado en el recibo al momento de realizar la solicitud.

**PARA REALIZAR SU SOLICITUD:** Remita los siguientes documentos al correo <u>aux.sindicatura@ustatunja.edu.co</u> con el fin de tramitar su solicitud de renovación:

- Histórico de notas
- Polígrafo o recibo de matricula
- Actualización de datos de Icetex firmada

# (Recuerde que solo se recibirán los documentos de renovaciones en las fechas establecidas de matrícula ordinaria para cada programa)

Cualquier inquietud se puede comunicar con el Departamento de Sindicatura al celular 3176434539 y al teléfono 7440404 ex 5551 - 5553 - 5554 – 5556

A continuación, encontrará el calendario de matrícula para cada programa académico:

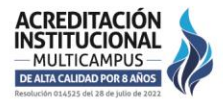

TUNJA - BOYACÁ · PBX: (608) 744 0404

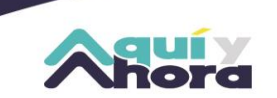

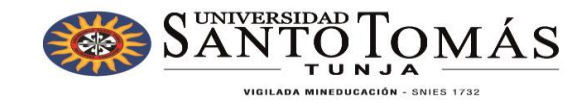

# CALENDARIO DE DESCUENTOS PARA POSGRADOS ANTIGUOS/NUEVOS UNIVERSIDAD SANTO

# TOMÁS SECCIONAL TUNJA 2025-I

| DIVISIÓN                   | PROGRAMA                                                                                       | FECHA DE TERMINACIÓN<br>2024-2 | Cierre Notas<br>Antiguos | Solicitud de<br>descuentos a<br>sindicatura | Revisión de -<br>solicitudes y<br>aplicación de<br>descuentos | Generacion de<br>Polígrafos | <ul> <li>Impresión de<br/>Polígrafos</li> </ul> | FECHA PAGO ORDINARIO                        | FECHA PAGO<br>EXTRAORDINARIO | FECHA INICIO<br>ANTIGUOS | NUEVOS<br>COHORTE 2025-1      | FECHA INICIO<br>NUEVOS 2025-1 |
|----------------------------|------------------------------------------------------------------------------------------------|--------------------------------|--------------------------|---------------------------------------------|---------------------------------------------------------------|-----------------------------|-------------------------------------------------|---------------------------------------------|------------------------------|--------------------------|-------------------------------|-------------------------------|
|                            | Especialización en Gerencia de la<br>Cadena de Valor y Productividad<br>(Virtual)              | 20 de diciembre de 2024        | 20 de enero de 2025      | 20 al 21 de enero de<br>2025                | 22 y 23 de enero de<br>2025                                   | 24 de enero de 2025         | 27 de enero de 2025                             | 27 de enero de 05 de febrero 2025           | 06 y 07 de febrero de 2025   | 10 de febrero de 2025    | Según generación<br>polígrafo | 24 de febrero                 |
|                            | Especialización en Gestión de las<br>Nuevas Tecnologías de las<br>Telecomunicaciones (Virtual) | 02 de febrero de 2025          | 10 de febrero de 2025    | 10 al 12 de febrero de<br>2025              | 13 y 14 de febrero de<br>2025                                 | 17 de febrero de 2025       | 18 de febrero de 2025                           | 18 al 26 de febrero de 2025                 | 27 y 28 de febrero de 2025   | 03 de marzo de 2025      | Según generación<br>polígrafo | 24 de febrero                 |
|                            | Especialización en Gerencia de<br>Mantenimiento y Gestión de<br>Activos (Virtual)              | 09 de febrero de 2025          | 17 de febrero de 2025    | 17 al 19 de febrero de<br>2025              | 20 y 21 de febrero de<br>2025                                 | 24 de febrero de 2025       | 25 de febrero de 2025                           | 25 al 5 de marzo de 2025                    | 06 y 07 de Marzo de 2025     | 10 de marzo de 2025      | Según generación<br>polígrafo | 24 de febrero                 |
|                            | Especialización en Gerencia de<br>Mantenimiento y Gestión de<br>Activos (Presencial)           | 14 de diciembre de 2024        | 17 de enero de 2025      | 17 al 20 de enero de<br>2025                | 21 y 22 de enero de<br>2025                                   | 23 de enero de 2025         | 24 de enero de 2025                             | 24 enero al 12 de febrero de 2025           | 13 y 14 de febrero de 2025   | 14 de febrero de 2025    | Según generación<br>polígrafo | 28 de febrero                 |
|                            | Especialización en Dirección y<br>Gestión de la Calidad                                        | 15 de febrero de 2025          | 21 de febrero de 2025    | 21 al 24 de febrero de<br>2025              | 25 y 26 de febrero de<br>2025                                 | 27 de febrero de 2025       | 28 de febrero de 2025                           | Del 28 de febrero al 12 de marzo<br>de 2025 | 13 y 14 de marzo de 2025     | 15 de marzo de 2025      | Según generación<br>polígrafo | 28 de febrero                 |
|                            | Especialización en Gerencia de<br>Proyectos de Construcción                                    | 15 de febrero de 2025          | 26 de febrero de 2025    | 26 y 27 de febrero de<br>2025               | 28 de feb al 03 de<br>marzo de 2025                           | 4 de marzo de 2025          | 5 de marzo de 2024                              | Del 5 al 12 de marzo de 2025                | 13 y 14 de marzo de 2025     | 14 de marzo de 2025      | Según generación<br>polígrafo | 28 de febrero de 2025         |
| INGENIERÍAS Y ARQUITECTURA | Especialización en Estructuras                                                                 | 14 de diciembre de 2024        | 20 de enero de 2025      | 20 al 24 de enero de<br>2025                | 25 al 27 de enero de<br>2025                                  | 28 de enero de 2025         | 29 de enero de 2025                             | Del 29 de enero al 12 de febrero<br>de 2025 | 13 y 14 de febrero de 2025   | 14 de febrero de 2025    | Según generación<br>polígrafo | 28 de febrero de 2025         |
|                            | Especialización en Geotecnia Vial y<br>Pavimentos                                              | 8 de febrero de 2025           | 21 de febrero de 2025    | 21 al 24 de febrero de<br>2025              | 25 y 26 de febrero de<br>2025                                 | 27 de febrero de 2025       | 28 de febrero de 2025                           | Del 28 de febrero al 12 de marzo<br>de 2025 | 13 y 14 de marzo de 2025     | 14 de marzo de 2025      | Según generación<br>polígrafo | 28 de febrero de 2025         |
|                            | Especialización en Ingeniería<br>Hidroambiental                                                | 7 de diciembre de 2024         | 20 de enero de 2025      | 20 al 24 de enero de<br>2025                | 25 al 27 de enero de<br>2025                                  | 28 de enero de 2025         | 29 de enero de 2025                             | Del 29 de enero al 12 de febrero<br>de 2025 | 13 y 14 de febrero de 2025   | 14 de febrero de 2025    | Según generación<br>polígrafo | 28 de febrero de 2025         |
|                            | Maestría en Ingeniería Civil con<br>Énfasis en Hidroambiental                                  | 23 de noviembre de 2024        | 22 de enero de 2025      | 22 al 24 de enero de<br>2025                | 25 al 27 de enero de<br>2025                                  | 28 de enero de 2025         | 29 de enero de 2025                             | Del 29 de enero al 12 de febrero<br>de 2025 | 13 y 14 de febrero de 2025   | 14 de febrero de 2025    | Según generación<br>polígrafo | 28 de febrero de 2025         |
|                            | Maestría en Manejo y Sostenibilidad<br>Ambiental                                               | 14 de diciembre de 2024        | 20 de enero de 2025      | 20 al 24 de enero de<br>2025                | 25 al 27 de enero de<br>2025                                  | 28 de enero de 2025         | 29 de enero de 2025                             | Del 29 de enero al 12 de febrero<br>de 2025 | 13 y 14 de febrero de 2025   | 14 de febrero de 2025    | Según generación<br>polígrafo | 28 de febrero de 2025         |
|                            | Maestría en Geotecnia Vial y<br>Pavimentos (Virtual A1)                                        | 17 de febrero de 2025          | 24 de febrero de 2025    | 24 y 25 de febrero 2025                     | 26 y 27 de febrero de<br>2025                                 | 28 de febrero de 2025       | 03 de marzo de 2025                             | Del 03 de marzo al 12 de marzo de<br>2025   | 13 y 14 de marzo de 2025     | 17 de marzo de 2024      | Según generación<br>polígrafo |                               |
|                            | Maestría en Geotecnia Vial y<br>Pavimentos (Virtual Homologacion)                              | 25 de marzo de 2025            | 31 de marzo de 2025      | 31 de marzo y 01 de abril<br>de 2025        | 02 al 03 de abril de<br>2025                                  | 04 de abril de 2025         | 07 de abril de 2025                             | Del 07 de abril al 14 de abril de<br>2025   | 15 y 16 de abril de 2025     | 21 de abril de 2025      | Según generación<br>polígrafo |                               |
|                            | Maestría en Ingeniería                                                                         | 15 de marzo de 2025            | 21 de marzo de 2025      | 21 al 25 de marzo de<br>2025                | 26 y 27 de marzo de<br>2025                                   | 28 de marzo de 2025         | 31 de marzo de 2025                             | Del 31 de marzo al 09 de abril de<br>2025   | 10 y 11 de abril de 2025     | 11 de abril de 2025      | Según generación<br>polígrafo | 28 de febrero de 2025         |

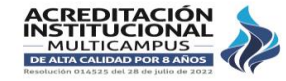

#### TUNJA - BOYACÁ · PBX: (608) 744 0404

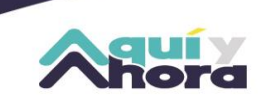

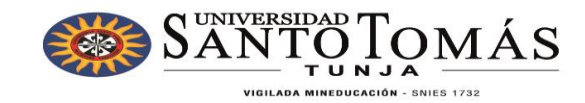

| DIVISIÓN                       | PROGRAMA                                                 | FECHA DE TERMINACIÓN<br>2024-2 | Cierre Notas<br>Antiguos | Solicitud de<br>descuentos a<br>sindicatura | Revisión de solicitudes y aplicación de descuentos | Generacion de<br>Polígrafos | Impresión de<br>Polígrafos | FECHA PAGO ORDINARIO                        | FECHA PAGO<br>EXTRAORDINARIO | FECHA INICIO<br>ANTIGUOS | NUEVOS<br>COHORTE 2025-1      | FECHA INICIO<br>NUEVOS 2025-1 |
|--------------------------------|----------------------------------------------------------|--------------------------------|--------------------------|---------------------------------------------|----------------------------------------------------|-----------------------------|----------------------------|---------------------------------------------|------------------------------|--------------------------|-------------------------------|-------------------------------|
|                                | Especialización en Contratación<br>Estatal (1)           | 1 de febrero de 2025           | 12 de febrero de 2025    | 12 al 14 de febrero de<br>2025              | 17 y 18 de febrero de<br>2025                      | 19 de febrero de 2025       | 20 de febrero de 2025      | 20 al 26 de febrero de 2025                 | 27 y 28 de febrero de 2025   | 28 de febrero de 2025    | Según generación<br>polígrafo | 14 de febrero de 2025         |
|                                | Especialización en Derecho<br>Administrativo (1)         | 25 de enero de 2025            | 5 de febrero de 2025     | 5 al 7 de febrero de 2025                   | 10 y 11 de febrero de<br>2025                      | 12 de febrero de 2025       | 13 de febrero de 2025      | 13 al 19 de febrero de 2025                 | 20 y 21 de febrero de 2025   | 21 de febrero de 2025    | Según generación<br>polígrafo | 14 de febrero de 2025         |
|                                | Especialización en Derecho Penal y<br>Procesal Penal (1) | 25 de enero de 2025            | 5 de febrero de 2025     | 5 al 7 de febrero de 2025                   | 10 y 11 de febrero de<br>2025                      | 12 de febrero de 2025       | 13 de febrero de 2025      | 13 al 18 de febrero de 2025                 | 19 y 20 de febrero de 2025   | 20 de febrero de 2025    | Según generación<br>polígrafo | 20 de febrero de 2025         |
|                                | Especialización en Psicología<br>Jurídica y Forense II   | 15 de febrero de 2025          | 26 de febrero de 2025    | NO APLICA                                   | NO APLICA                                          | NO APLICA                   | NO APLICA                  | NO APLICA                                   | NO APLICA                    | NO APLICA                | Según generación<br>polígrafo | 27 de febrero de 2025         |
|                                | Maestría en Derecho Administrativo<br>(3)                | 14 de diciembre de 2024        | 22 de enero de 2025      | 22 al 24 de enero de<br>2025                | 27 y 28 de enero de<br>2025                        | 29 de enero de 2025         | 30 de enero de 2025        | 30 de enero al 4 de febrero de<br>2025      | 5 y 6 de febrero de 2025     | 6 de febrero de 2025     | Según generación<br>polígrafo | 13 de marzo de 2025           |
| CIENCIAS JURIDICAS Y POLITICAS | Maestría en Derecho Minero<br>Ambiental 2024-1(2)        | 14 de diciembre de 2024        | 22 de enero de 2025      | 22 al 24 de enero de<br>2025                | 27 y 28 de enero de<br>2025                        | 29 de enero de 2025         | 30 de enero de 2025        | 30 de enero al 4 de febrero de<br>2025      | 5 y 6 de febrero de 2025     | 6 de febrero de 2025     | Según generación<br>polígrafo | 27 de febrero de 2025         |
|                                | Maestría en Derecho Penal y<br>Procesal Penal IV         | 14 de diciembre de 2024        | 22 de enero de 2025      | NO APLICA                                   | NO APLICA                                          | NO APLICA                   | NO APLICA                  | NO APLICA                                   | NO APLICA                    | NO APLICA                | Según generación<br>polígrafo | 20 de febrero de 2025         |
|                                | Maestría en Derecho Privado 2024-<br>1 (2)               | 25 de enero de 2025            | 5 de febrero de 2025     | 5 al 7 de febrero de 2025                   | 10 y 11 de febrero de<br>2025                      | 12 de febrero de 2025       | 13 de febrero de 2025      | 13 al 18 de febrero de 2025                 | 19 y 20 de febrero de 2025   | 20 de febrero de 2025    | Según generación<br>polígrafo | 27 de febrero de 2025         |
|                                | Doctorado en Derecho Publico<br>2024 -1                  | 15 de marzo de 2025            | 14 de marzo de 2025      | 17 al 28 de marzo de<br>2025                | 31 de marzo al 04 de<br>abril de 2025              | 07 de abril de 2025         | 08 de abril de 2025        | 08 al 28 de abril de 2025                   | 02 al 06 de mayo de 2025     | 17 de mayo de 2025       | Según generación<br>polígrafo | 12 de abril de 2025           |
|                                | Doctorado en Derecho Publico<br>2023 -1                  | 07 de diciembre de 2024        | 17 de enero de 2025      | 18 al 24 de enero de<br>2025                | 27 al 29 de enero de<br>2025                       | 30 de enero de 2025         | 31 de enero de 2025        | 31 de enero al 21 de febrero de<br>2025     | 22 al 25 de febrero de 2025  | 28 de febrero de 2025    | Según generación<br>polígrafo | 12 de abril de 2025           |
|                                | Especialización en Innovación y<br>Marketing             | 25 de enero de 2025            | 5 de febrero de 2025     | 5 al 7 de febrero de 2025                   | 10 y 11 de febrero de<br>2025                      | 12 de febrero de 2025       | 13 de febrero de 2025      | 13 al 19 de febrero de 2025                 | 20 y 21 de febrero de 2025   | 21 de febrero de 2025    | Según generación<br>polígrafo | 21 de febrero de 2025         |
|                                | Especialización en Gobierno y<br>Gestión Territorial.    | 1 de febrero de 2025           | 12 de febrero de 2025    | 12 al 14 de febrero de<br>2025              | 17 y 18 de febrero de<br>2025                      | 19 de febrero de 2025       | 20 de febrero de 2025      | 20 al 26 de febrero de 2025                 | 27 y 28 de febrero de 2025   | 28 de febrero de 2025    | Según generación<br>polígrafo | 21 de febrero de 2025         |
|                                | Especialización en Auditoria de<br>Salud                 | 8 de febrero de 2025           | 21 de febrero de 2025    | 21 al 24 de febrero de<br>2025              | 25 y 26 de febrero de<br>2025                      | 27 de febrero de 2025       | 28 de febrero de 2025      | Del 28 de febrero al 12 de marzo<br>de 2025 | 13 y 14 de marzo de 2025     | 14 de marzo de 2025      | Según generación<br>políorafo | 21 de febrero de 2025         |
| ADMINISTRACIÓN                 | Maestría en Administración<br>Cohorte 2023 2             | 25 de enero de 2025            | 5 de febrero de 2025     | 5 al 7 de febrero de 2025                   | 10 y 11 de febrero de<br>2025                      | 12 de febrero de 2025       | 13 de febrero de 2025      | 13 al 18 de febrero de 2025                 | 19 y 20 de febrero de 2025   | 20 de febrero de 2025    | Según generación<br>polígrafo | 20 de marzo de 2025           |
|                                | Maestría en Administración<br>Cohorte 2024 1             | 25 de enero de 2025            | 5 de febrero de 2025     | 5 al 7 de febrero de 2025                   | 10 y 11 de febrero de<br>2025                      | 12 de febrero de 2025       | 13 de febrero de 2025      | 13 al 18 de febrero de 2025                 | 19 y 20 de febrero de 2025   | 20 de febrero de 2025    | Según generación<br>polígrafo | 20 de marzo de 2025           |
|                                | Maestria en administración Cohorte<br>2024 2             | 25 de enero de 2025            | 5 de febrero de 2025     | 5 al 7 de febrero de 2025                   | 10 y 11 de febrero de<br>2025                      | 12 de febrero de 2025       | 13 de febrero de 2025      | 13 al 18 de febrero de 2025                 | 19 y 20 de febrero de 2025   | 20 de febrero de 2025    | Según generación<br>polígrafo | 20 de marzo de 2025           |

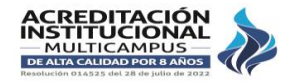

#### TUNJA - BOYACÁ · PBX: (608) 744 0404

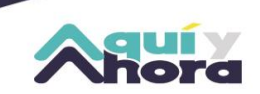

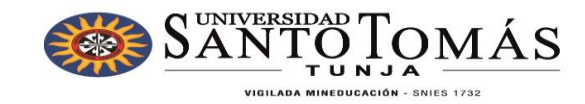

|                    | DIVISIÓN                 | PROGRAMA                                                                                                    | FECHA DE TERMINACIÓN<br>2024-2 | Cierre Notas<br>Antiguos | Solicitud de<br>descuentos a<br>sindicatura | Revisión de –<br>solicitudes y<br>aplicación de<br>descuentos | Generacion de<br>Polígrafos | Impresión de<br>Polígrafos | FECHA PAGO ORDINARIO                          | FECHA PAGO<br>EXTRAORDINARIO  | FECHA INICIO<br>ANTIGUOS | NUEVOS<br>COHORTE 2025-1      | FECHA INICIO<br>NUEVOS 2025-1 |
|--------------------|--------------------------|----------------------------------------------------------------------------------------------------|--------------------------------|--------------------------|---------------------------------------------|---------------------------------------------------------------|-----------------------------|----------------------------|-----------------------------------------------|-------------------------------|--------------------------|-------------------------------|-------------------------------|
| CONTADURÍA PÚBLICA |                          | Especialización en Auditoria y<br>Aseguramiento de la Información.                                              | 14 de diciembre de 2024        | 22 de enero de 2025      | 23 y 24 de enero de 2025                    | 27 y 28 de enero de<br>2025                                   | 29 de enero de 2025         | 30 de enero de 2025        | 30 de enero al 4 de febrero de<br>2025        | 5 y 6 de febrero de 2025      | 21 de febrero de 2025    | Según generación<br>polígrafo | 21 de febrero de 2025         |
|                    |                          | Especialización en Gerencia<br>Estrategica de costos (virtual)<br>2025 B cohorte ingresan a<br>segundo semestre | 12 de junio de 2024            | 12 de junio de 2025      | 12 y 13 de junio de 2025                    | 17 y 18 de junio de<br>2025                                   | 19 de junio de 2025         | 20 de junio de 2025        | 21 de junio a 26 de junio de 2025             | 27 y 28 de junio de 2025      | 29 de junio de 2025      | Según generación<br>polígrafo | 21 de febrero de 2025         |
|                    | CONTADURÍA PÚBLICA       | Especialización en Gerencia<br>Estrategica de costos 2025 A 1<br>Periodo ingresan a 2 semestre                  | 24 de noviembre de 2024        | 9 de diciembre de 2024   | 9 Y 10 DE DICIEMBRE<br>2024                 | 11 Y 12 DE<br>DICIEMBRE 2024                                  | 13 de diciembre de 2024     | 13 de diciembre de<br>2024 | 13 de diciembre 2024 a 20 de<br>enero de 2025 | 21 a 22 de enero de 2025      | 22 de enero de 2025      | Según generación<br>polígrafo |                               |
|                    |                          | Especialización en Gerencia<br>Estrategica de costos (virtual)<br>2025B periodo ingresan a 3<br>semestre        | 31 de marzo de 2024            | 7 de abril de 2025       | 7 y 8 de abril de 2025                      | 9 y 10 de abril de<br>2025                                    | 11 de abril de 2025         | 15 de abril de 2025        | 16 al 24 de abril de 2025                     | 24 y 25 de abril de 2025      | 25 de abril de 2025      | Según generación<br>polígrafo | 21 de febrero de 2025         |
|                    |                          | Maestria en Inclusión, Educación y<br>Diversidad - 2024-1                                                       | 11 de diciembre de 2024        | 17 de enero de 2025      | 18 al 21 de enero de<br>2025                | 22 al 24 de enero de<br>2025                                  | 27 de enero de 2025         | 28 de enero de 2024        | 29 de enero al 12 de febrero de<br>2025       | 13 al 18 de febrerero de 2025 | 19 de febrero de 2025    | 19 de febrero de<br>2025      | 19 de febrero de 2025         |
| CI                 | IENCIAS SOCIALES Y DE LA | Maestria en Inclusión, Educación y<br>Diversidad -2024-2                                                        | 11 de diciembre de 2024        | 17 de enero de 2025      | 17 al 22 de enero de<br>2025                | 23 y 24 de enero de<br>2025                                   | 27 de enero de 2025         | 28 de enero de 2024        | 29 de enero al 12 de febrero de<br>2025       | 13 al 18 de febrerero de 2025 | 19 de febrero de 2025    | 19 de febrero de<br>2025      | 19 de febrero de 2025         |
| EDUCACION          | EDUCACION                | Especialización en Liderazgo e<br>Innovación Educativa -2024-2                                                  | 12 de diciembre de 2024        | 17 de enero de 2025      | 17 al 22 de enero de<br>2025                | 23 y 24 de enero de<br>2025                                   | 27 de enero de 2025         | 28 de enero de 2024        | 29 de enero al 12 de febrero de<br>2025       | 13 al 18 de febrerero de 2025 | 19 de febrero de 2025    | 19 de febrero de<br>2025      | 19 de febrero de 2025         |
|                    |                          | Doctorado en Pedagogía y<br>Neurociencia aplicada a la<br>educación - 2025-1                                    |                                |                          |                                             |                                                               | 20 de enero de 2025         | 20 de enero de 2025        | 21 de enero al 2 de febrero de<br>2024        | 3 al 6 de febrero de 2025     | N/A                      | 7 de febrero de<br>2025       | 7 de febrero de 2025          |
|                    |                          | Maestría en Entrenamiento<br>Deportivo y Actividad Física<br>COHORTE 1 2024-1                                   | 07 de diciembre de 2024        | 17 de enero de 2025      | 20 al 23 de enero de<br>2025                | 23 y 24 de enero de<br>2025                                   | 27 enero de 2025            | 28 de enero de 2024        | 31 de enero de 2025                           | 31 de enero al 14 de febrero  | 21 de febrero de 2025    | 7 de febrero de<br>2025       | 7 de febrero de 2025          |
|                    | CIENCIAS DE LA SALUD     | Deportivo y Actividad Física<br>COHORTE 2 2024-2                                                                | 07 de diciembre de 2024        | 17 de enero de 2025      | 20 al 23 de enero de<br>2025                | 23 y 24 de enero de<br>2025                                   | 27 de enero de 2025         | 28 de enero de 2024        | 31 de enero de 2025                           | 31 de enero al 14 de febrero  | 21 de febrero de 2025    | por definir                   | POR DEFINIR                   |

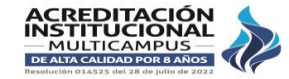

#### TUNJA - BOYACÁ · PBX: (608) 744 0404